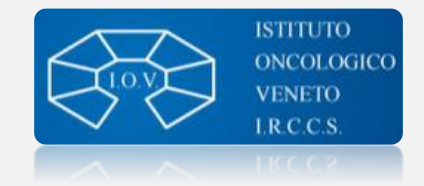

# Creare un profilo **Publons** e importare pubblicazioni da

- Web of Science
- Identificativo (DOI, PMID)
- ORCID
- tramite il caricamento di file RIS/CSV/BibTeX

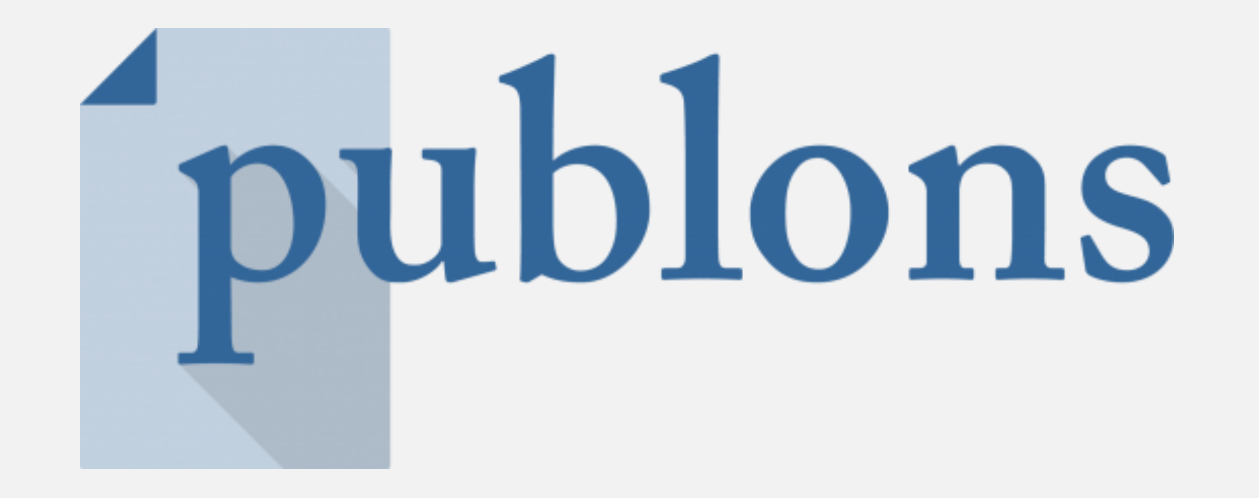

# publons

# Prima di Publons: ResearcherID

ResearcherID è un identificativo univoco creato dalla Thomson Reuters (ora *Clarivate Analytics*), utilizzato da *Web of Science*. Il formato di ResearcherID è il seguente: A-4321-8765.

Ad Aprile 2019 **ResearcherID è migrato su Publons**, un profilo dedicato ai ricercatori che permette di mettere in evidenza il proprio impatto scientifico come <u>autore</u>, <u>peer reviewer e journal editor</u>. Se hai un identificativo ResearcherID/Publons è possibile collegare il tuo profilo a:

- pubblicazioni
- Profilo ORCID

Per la registrazione a Publons <u>https://publons.com/account/register/</u>

> Una volta compilato il form di registrazione, Publons ti invierà una mail per confermare i tuoi dati contenente un link per attivare il tuo account

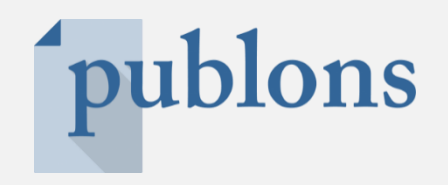

Da dove ricava le informazioni citazionali Publons?

Da Web of Science Core Collection. Quindi <u>numero di citazioni e h-index</u> saranno gli stessi di Web of Science Core Collection.

## Profilo Publons di Giuseppe Opocher

|    | Giuseppe Opocher                                                                                                | Web of Science ResearcherID <sup>®</sup><br>F-3950-2014 |  |  |  |  |
|----|----------------------------------------------------------------------------------------------------|---------------------------------------------------------|--|--|--|--|
| GO | Researcher (Academic) - Familial Cancer Clinic and Oncoendocrinology, Istituto Oncologico Veneto<br>IOV - IRCCS |                                                         |  |  |  |  |
|    | PUBLICATIONS TOTAL TIMES CITED H-INDEX<br>205 5.946 35 <sup>®</sup>                                             |                                                         |  |  |  |  |

#### Perché l'h-index in Scopus è diverso?

Perché i database citazionali Scopus e Web of Science, per quanto simili nel funzionamento e nei criteri di indicizzazione, hanno qualche discrepanza (ad esempio indicizzano un numero di riviste leggermente diverso e tipologie documentali diverse)

## Profilo Scopus di Giuseppe Opocher

|     | Author                                                               | Documents | <i>h</i> -index Affiliation               |
|-----|----------------------------------------------------------------------|-----------|-------------------------------------------|
| □ 1 | Opocher, Giuseppe<br>Opocher, G.<br>OPOCHER, G.<br>Opocher, Guiseppe | 198       | 40 Istituto Oncologico Veneto IOV - IRCCS |

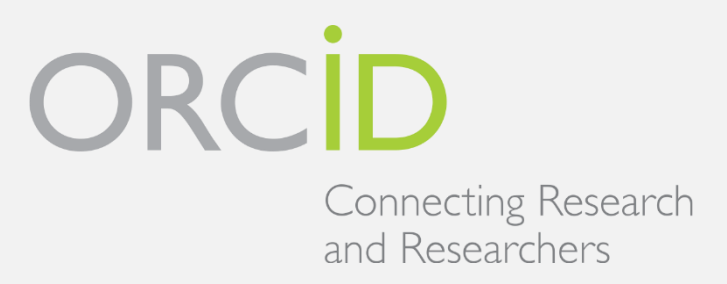

**ORCID** è uno strumento che individua ogni ricercatore in maniera univoca (affidandogli un "codice" con questo formato 0000-0002-2569-8386) per consentire un efficace collegamento tra le banche dati che ne catalogano la produzione scientifica

- Disambiguazione degli autori
- Corretta attribuzione dei lavori di ricerca
- Finalmente un calcolo degli indicatori bibliometrici attendibile!
- Corretta affiliazione
- Sincronizzazione con *Web of Science* e *Scopus*
- Portabilità del proprio CV scientifico (progetti, brevetti, pubblicazioni...)
- **Submission di un paper**
- **Obbligatorio per l'ANVUR e per la partecipazione a molti bandi di ricerca**

Per la registrazione a ORCID https://orcid.org/register

Una volta compilato il form di registrazione, ORCID ti invierà una mail per confermare i tuoi dati contenente un link per attivare il tuo account

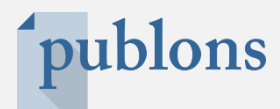

Una volta creato il tuo account Publons puoi cliccare su *Profile* e aggiungere *alternative publishing names,* ad esempio cognome e iniziale del nome.

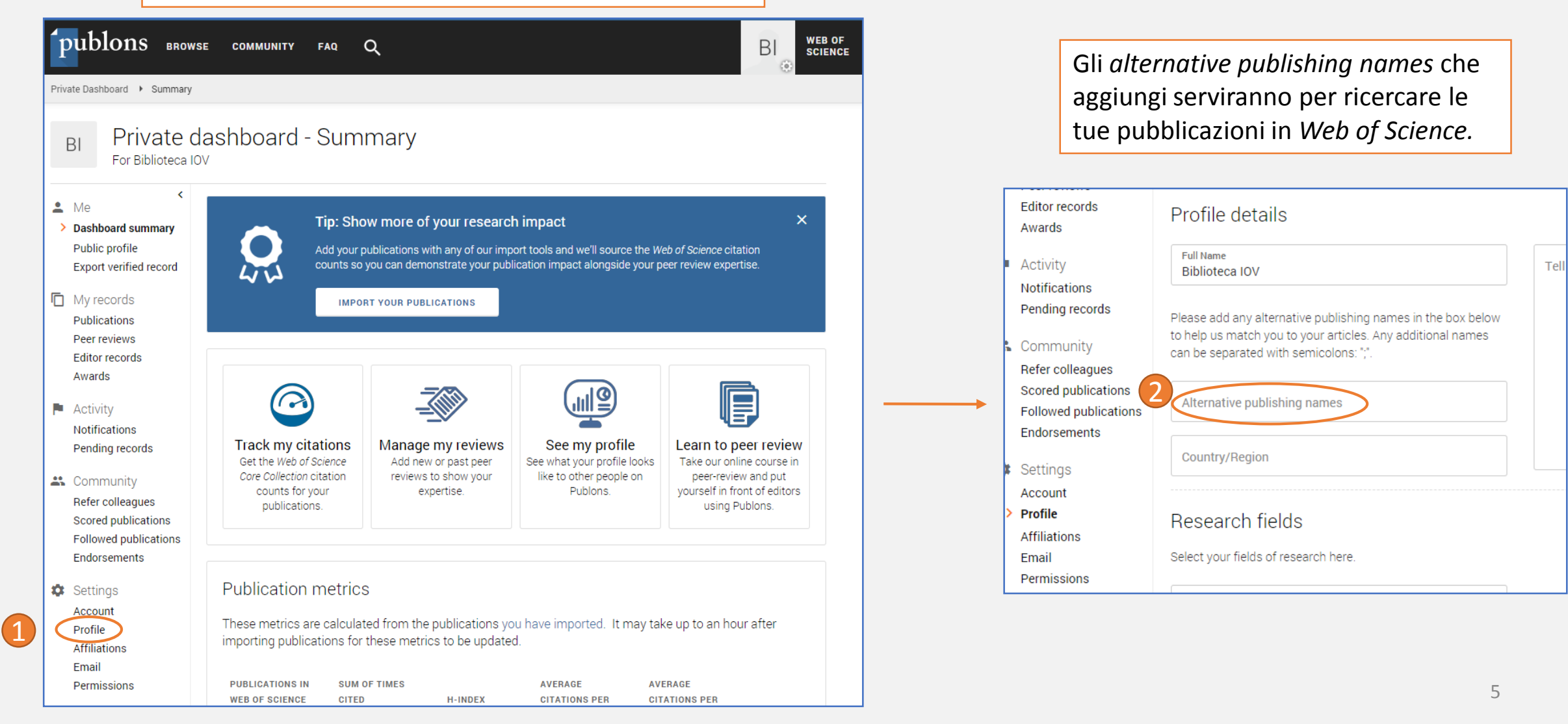

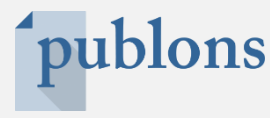

# Importare le pubblicazioni

Clicca sulla voce Publications

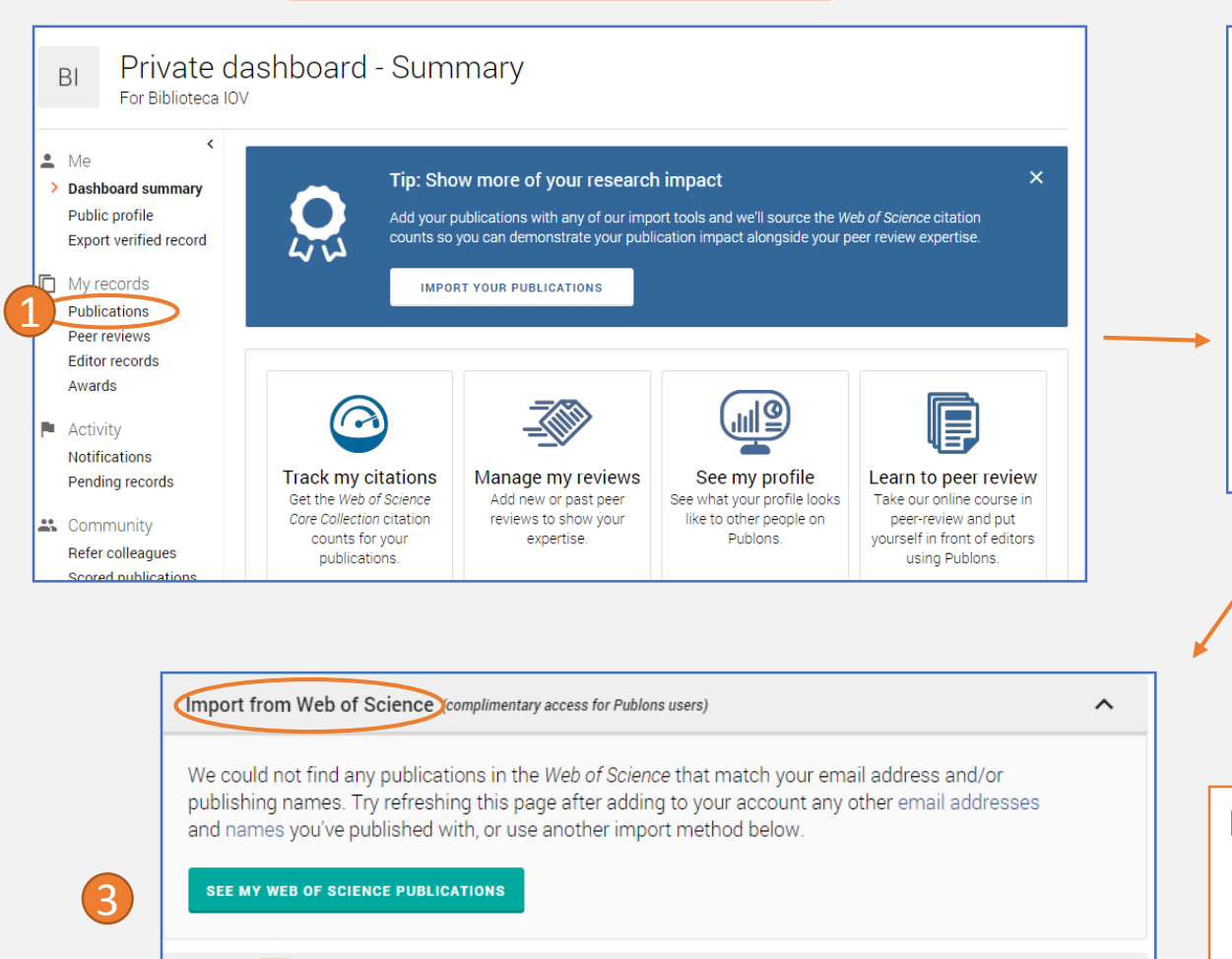

Import from ORCID

Import by identifier (e.g. title or DOI)

(Import by file upload (RIS, CSV, or BIBTEX)

Private dashboard - My publications BI For Biblioteca IOV < 💄 Me Tip: Show more of your research impact × Dashboard summary Public profile Add your publications with any of our import tools and we'll source the Web of Science citation counts so you can demonstrate your publication impact alongside your peer review expertise. Export verified record L My records IMPORT YOUR PUBLICATIONS > Publications Peer reviews Editor recor IMPORT PUBLICATIONS Awards Use this page to control the publications that will display on your public profile, downloadable record, and in the Activity graphs and metrics here on your dashboard. Learn more about your publications on Publons. Notifications Pending records

Clicca su IMPORT PUBLICATIONS

Puoi scegliere tra diverse modalità di importazione:

- Web of Science
- ORCID

 $\mathbf{v}$ 

 $\mathbf{v}$ 

 $\mathbf{v}$ 

- identificativo della pubblicazione (DOI, PMID o titolo)
- file ris, csv o bibtex

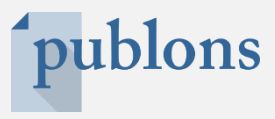

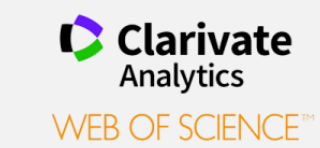

# clicca sul bottone SEE MY WEB OF SCIENCE PUBLICATIONS

| Import from Web of Science complimentary access for Publons users)                                                                                                    | ^ |
|----------------------------------------------------------------------------------------------------|---|
| We could not find any publications in the <i>Web of Science</i> that match your email address and/or publishing names. Try refreshing this page after adding to your account any other email addresses and names you've published with, or use another import method below. |   |
| SEE MY WEB OF SCIENCE PUBLICATIONS                                                                                                    |   |
| Import from ORCID                                                                                                    | ~ |
| Import by identifier (e.g. title or DOI)                                                                                                    | ~ |
| Import by file upload (RIS, CSV, or BIBTEX)                                                                                                    | ~ |

Seleziona le pubblicazioni che intendi importare nel tuo profilo Publons e clicca su *IMPORT SELECTED PUBLICATIONS* 

|   | SELECT       | DATE       | TITLE                                          |   | JOURNAL/CONFERENCE                |
|---|--------------|------------|------------------------------------------------|---|-----------------------------------|
| 2 |              | 2018       | Prosthetic supply of facial defects: long-term | ~ | EUROPEAN ARCHIVES OF OTO-RHINO-LA |
|   | $\checkmark$ | 2016       | Satisfaction of patients with tracheostomal ep | ~ | HNO                               |
|   |              | 2016       | Noninvasive histological imaging of head and   | ~ | EUROPEAN ARCHIVES OF OTO-RHINO-LA |
|   |              | 2015       | A novel multipurpose mini-endoscope for front  | ~ | EUROPEAN ARCHIVES OF OTO-RHINO-LA |
|   |              | 2015       | Epithetic replacement in otorhinolaryngology   | ~ | HNO                               |
|   |              | 2014       | A novel multipurpose modular mini-endoscope    | ~ | EUROPEAN ARCHIVES OF OTO-RHINO-LA |
|   |              | Select all |                                                |   | IMPORT SELECTED PUBLICATIONS      |

La ricerca delle pubblicazioni che Publons esegue in *Web of Science* è basata sul tuo <u>indirizzo mail (che trovi in Settings</u>  $\rightarrow$  *email*) e sul tuo <u>nome</u> (che trovi in *Settings*  $\rightarrow$  *profile*  $\rightarrow$  *full name/alternative publishing names*)

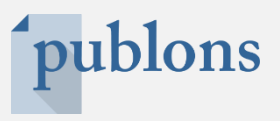

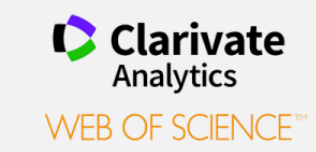

Tornando nella sezione *Publications* vedrai l'elenco delle pubblicazioni importate.

Se noti qualche incongruenza hai la possibilità di rimuovere le pubblicazioni importate cliccando due volte sull'icona

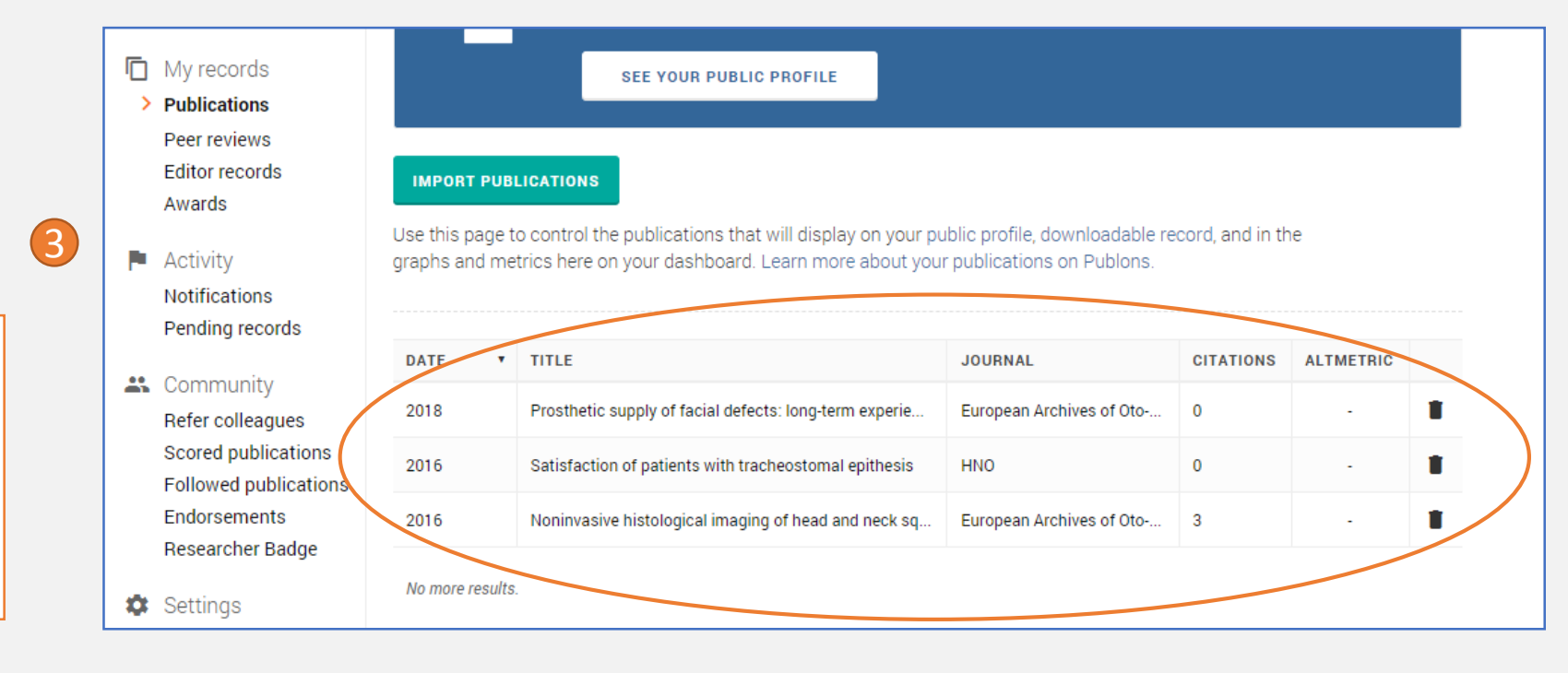

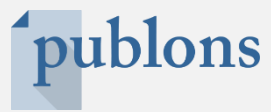

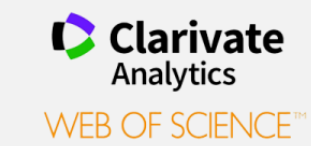

Puoi anche effettuare l'importazione delle pubblicazioni a partire da *Web of Science*: trova la pubblicazione che vuoi importare  $\rightarrow$  clicca sul bottone *More* e poi scegli *Claim on Publons – track citations* 

| find by the same             | 🛃 Look Up Full Text                         | NCBI                        | Export to Oth                         | er File Formats                  | More Add to Marked List                                                    |                  |
|------------------------------|---------------------------------------------|-----------------------------|---------------------------------------|----------------------------------|----------------------------------------------------------------------------|------------------|
| Multiple e<br>MEN1 pat       | ndocrine neoplasi<br>ient database          | a type 1                    | : analysis of ge                      | rmline MEN                       | EndNote Online<br>Other File Formats<br>Claim on Publons - track citations | lticenter        |
| By: Marini, F (M             | larini, Francesca) <sup>[1]</sup> ; Giusti, | F (Giusti, Fra              | ancesca) <sup>[1]</sup> ; Fossi, C (F | ossi, Caterina) <sup>[1]</sup> ; | RefWorks                                                                   | L (Cianferotti,  |
| Luisella) <sup>[1]</sup> ; M | asi, L (Masi, Laura) <sup>[1]</sup> ; Board | etto, F <mark>(Bo</mark> ar | etto, Francesca) <sup>[2]</sup> ; Zo  | vato, S (Zovato, Ste             | Print                                                                      | Colao, A (Colao, |
| View Web of So               | ience ResearcherID and OR                   | CID                         |                                       |                                  | Email                                                                      |                  |
| ENDOCRINE<br>Volume: 62 Is   | sue: 1 Pages: 215-233                       |                             |                                       |                                  |                                                                            |                  |

#### Ora clicca il bottone *Export* E conferma di essere autore della pubblicazione (o di avere l'autorizzazione per l'importazione) Il record è inviato a Publons Francesca)<sup>[2]</sup>; Zovato, S (Zovato, Stefania)<sup>[2]</sup>; Cetani, F (Cetani, Filomena)<sup>[3]</sup>; Co apps.webofknowledge.com dice $oldsymbol{eta}$ Sending Record(s) to Publons **Export Records to Publons** By clicking OK, I certify that I have authored the selected publication(s) 2 or I have been authorized to administer the author's profile 3 (4 Export Sending Record(s).... Annulla

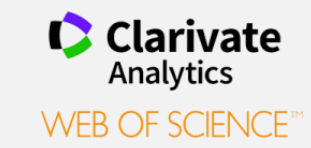

Il sistema impiega circa 2 settimane prima che i cambiamenti fatti in Publons si riflettano su *Web of Science*  $\rightarrow$  alle tue pubblicazioni presenti in *Web of Science* che sono state associate al tuo profilo Publons sarà aggiunto il tuo ResearcherID (codice identificativo)

### ARMC5 mutation analysis in patients with primary aldosteronism and bilateral adrenal lesions

By: Mulatero, P (Mulatero, P.)<sup>[1]</sup>; Schiavi, F (Schiavi, F.)<sup>[2]</sup>; Williams, TA (Williams, T. A.)<sup>[1]</sup>; Monticone, S (Monticone, S.)<sup>[1]</sup>; Barbon, G (Barbon, G.)<sup>[2</sup> Opocher, G (Opocher, G.)<sup>[2]</sup>; Fallo, F (Fallo, F.)<sup>[3]</sup>

#### Hide Web of Science ResearcherID and ORCID

| Web of Science ResearcherID | ORCID Number                                              |
|-----------------------------|-----------------------------------------------------------|
| F-3950-2014                 | http://orcid.org/0000-0002-9845-9623                      |
| H-5422-2018                 | http://orcid.org/0000-0002-7057-6799                      |
|                             | http://orcid.org/0000-0002-7322-2005                      |
|                             | http://orcid.org/0000-0002-7511-0226                      |
|                             | http://orcid.org/0000-0001-8529-4455                      |
|                             | Web of Science ResearcherID<br>F-3950-2014<br>H-5422-2018 |

# <sup>•</sup>publons

# Importare le pubblicazioni da ORCID

Connecting Research and Researchers

Per effetturare questa importazione devi collegare il tuo account Publons al tuo profilo ORCID

Puoi collegare il tuo account Publons al tuo profilo ORCID:

 $\rightarrow$  Alla voce Settings, clicca su Account

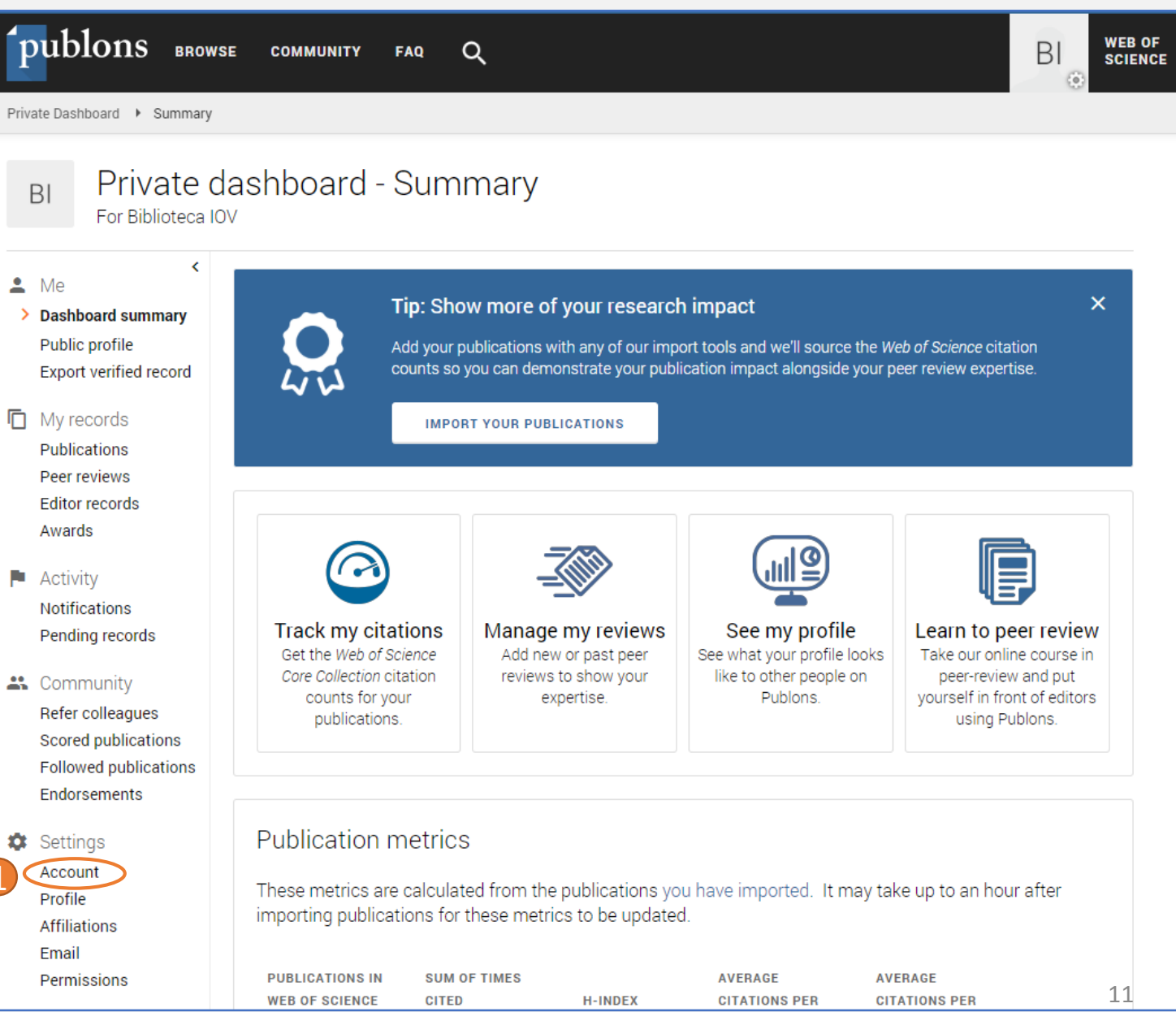

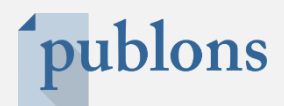

| Publor         | าร                                                                                                    |                                                                                                    | Clarivate<br>Analytics                             |  |  |  |  |
|----------------|----------------------------------------------------------------------------------------------------|----------------------------------------------------------------------------------------------------|----------------------------------------------------|--|--|--|--|
| 🖴 Return to Pu | blons                                                                                                    |                                                                                                    |                                                    |  |  |  |  |
|                | Account sign in & security                                                                                                    |                                                                                                    |                                                    |  |  |  |  |
|                | You can manage emails, create or change your password                                                                                         | l, connect sign in methods, and request deletion of                                                    | your account.                                      |  |  |  |  |
|                | Your account sign in & security changes will apply to Web of Science, EndNote, ResearcherID, Publons, and other Clarivate Analytics products. |                                                                                                    |                                                    |  |  |  |  |
|                | Emails Password Connected accounts Delete account                                                                                             |                                                                                                    |                                                    |  |  |  |  |
|                | Connected accounts provide flexibility in sign in options account, your email address will not be automatically re                            | . We do not post back information to your social ac<br>moved. You can remove the email address from th | counts. If you remove a connected<br>e Emails tab. |  |  |  |  |
|                | Connected Accounts                                                                                                    |                                                                                                    |                                                    |  |  |  |  |
|                | biblioteca@iov.veneto.it                                                                                                    | Last sign in: 08 May 2019   05:23 PM                                                                   |                                                    |  |  |  |  |
| _              | More Options                                                                                                    |                                                                                                    |                                                    |  |  |  |  |
|                | in LinkedIn                                                                                                    | Ora puoi cliccare su                                                                                   | Connect                                            |  |  |  |  |
|                | ORCID ORCID                                                                                                    | <i>Connect</i> per collegare i due profili Publons e ORCID                                             | 2 Connect                                          |  |  |  |  |
|                | Google                                                                                                    |                                                                                                    | Connect                                            |  |  |  |  |

ORCID Connecting Research and Researchers publons

Per concludere la procedura devi autorizzare Clarivate (proprietaria di Publons) ad accedere alle informazioni del tuo profilo ORCID Biblioteca IOV - prova ORC https://orcid.org/0000-0002-0185-4628 (Not You) 🕗 Clarivate 🛛 has asked for the following access to your ORCID Record ۲ Read your information with visibility set to Trusted Parties 🥇 This application will not be able to see your ORCID password or any other information in your ORCID record with visibility set to Only me. You can manage permission granted to this and other Trusted Organizations in your account settings. Authorize Deny

#### Publons Clarivate Analytics Return to Publons Account sign in & security You can manage emails, create or change your password, connect sign in methods, and request deletion of your account. Your account sign in & security changes will apply to Web of Science, EndNote, ResearcherID, Publons, and other Clarivate Analytics products. Emails Password **Connected accounts** Delete account Connected accounts provide flexibility in sign in options. We do not post back information to your social accounts. If you remove a connected account, your email address will not be automatically removed. You can remove the email address from the Emails tab. Connected Accounts Ora il tuo profilo è collegato https://orcid.org/0000-0002-0185-4628 Remove biblioteca@iov.veneto.it Last sign in: 08 May 2019 | 05:31 PM More Options LinkedIn in Connect G Google Connect

Connecting Research and Researchers

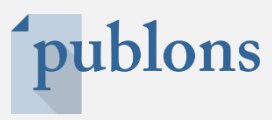

# Importare le pubblicazioni da **ORCID**

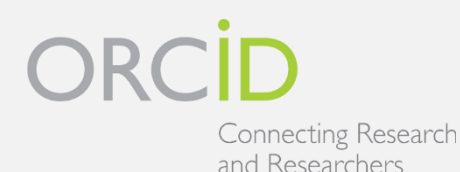

Tornando alla sezione *publications* puoi procedere all'importazione delle tue pubblicazioni da ORCID

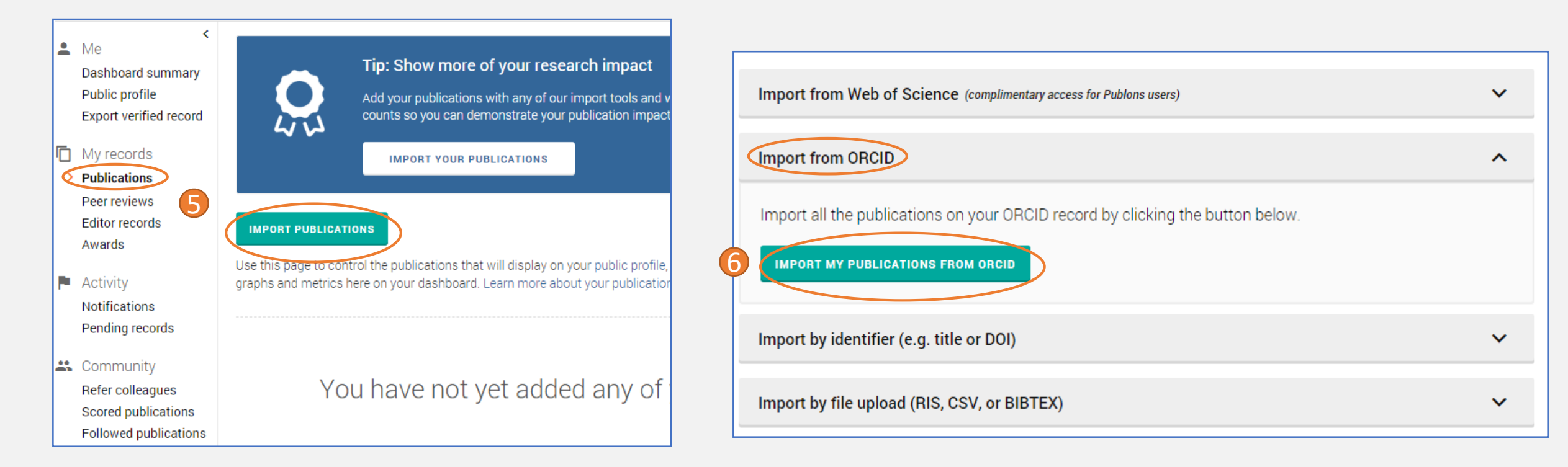

L'elenco delle pubblicazioni importate da ORCID a Publons non è immediatamente visibile, potrebbe volerci un po' di tempo (non quantificato con precisione)

# **publons**

# Importare le pubblicazioni da Identificativo (DOI, PMID, titolo)

## clicca sul bottone Publications $\rightarrow$ IMPORT PUBLICATIONS

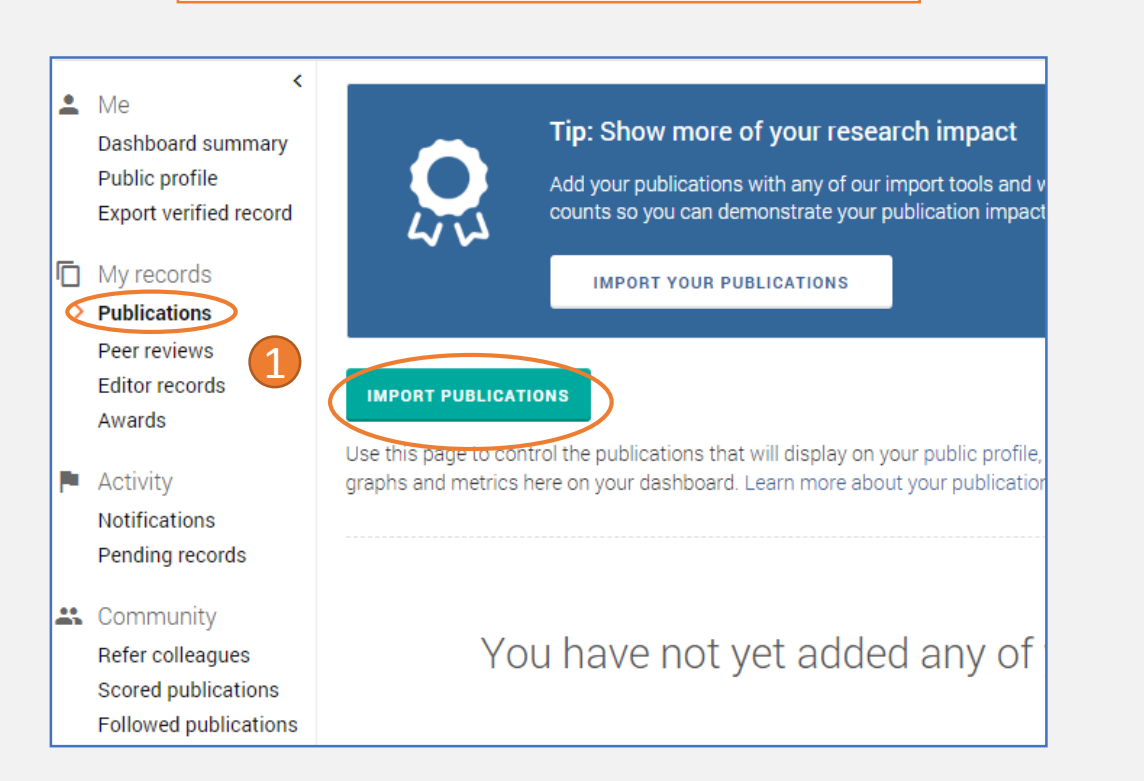

Automaticamente vedrai compilati i dati bibliografici del relativo articolo. Se è tutto corretto clicca su *save publication*  Compila uno dei due campi richiesti (DOI/PMID oppure Titolo articolo)

| Import by identifier (e.g. title or DOI)                                                                                | ^ |
|----------------------------------------------------------------------------------------------------|---|
| Import article details by entering:<br>Article DOI, PubMed ID, or arXiv<br>10.1007/s12020-018-1566-8 ( or Article title |   |

| omplete article details:                                         |                                                  |           |
|------------------------------------------------------------------|--------------------------------------------------|-----------|
| <sup>Article title</sup><br>Multiple endocrine neoplasia type 1: | analysis of germline MEN1 mutations in the Itali | CLEAR ALL |
| Article DOI<br>10.1007/s12020-018-1566-8                         | PubMed ID                                        |           |
| Article arXiv                                                    |                                                  |           |
| Article URL<br>http://link.springer.com/10.1007/s1:              | 2020-018-1566-8                                  |           |
| nttp://link.springer.com/10.1007/s1                              | 2020-018-1566-8                                  |           |

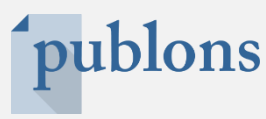

## clicca sul bottone Publications $\rightarrow$ IMPORT PUBLICATIONS

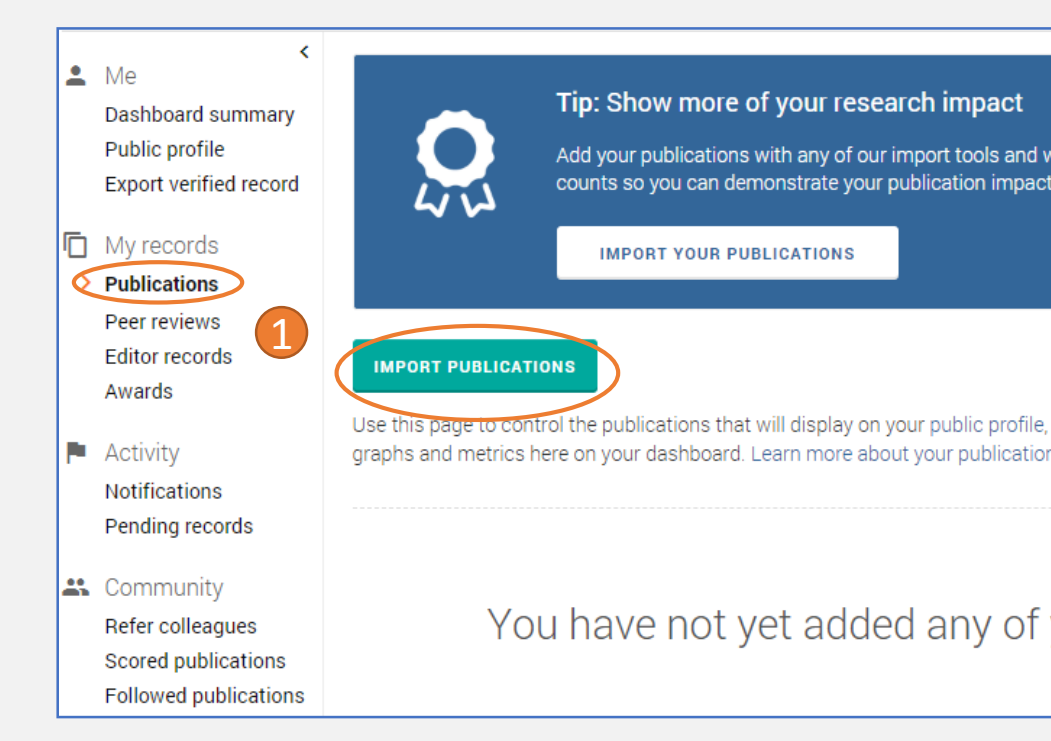

Quando hai una pubblicazione o una lista di pubblicazioni in formato ris, csv o bibtex (puoi ottenerli ad esempio da un reference manager o da un database) puoi caricare il file ris/csv/bibtex in questa sezione

| Import by file upload (RIS, CSV, or BIBTEX)                                                                                                    | ^   |
|----------------------------------------------------------------------------------------------------|-----|
| Click the button below to import your publications from either a RIS, BibTex, or CSV file. You can read more about publication CSV formatting here. |     |
| Prima selezioni il file (SELECT FILE) poi lo carichi in Publons (UPLOA                                                                              | 4D) |

Come si ottiene un file ris, csv, bibtex da *Web of Science/Scopus/PubMed*? ... pagina a seguire...

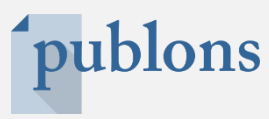

# Scaricare un file **BibTex** da *Web of Science*

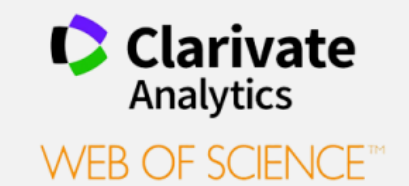

Una volta individuata la pubblicazione (o il set di pubblicazioni) da esportare clicca su *More*  $\rightarrow$  *Other File Formats* 

Ora indica che vuoi esportare tutti i dati bibliografici del record (*Full Record*) in formato *BibTeX* 

| find by                                                                      | 🛃 Look Up Full Text                                                              | NCBI           | Claim on Pu                         | ublons - track citati    | More Add to Marked List                                                                       |         |
|------------------------------------------------------------------------------|----------------------------------------------------------------------------------|----------------|-------------------------------------|--------------------------|-----------------------------------------------------------------------------------------------|---------|
| Multiple e<br>MEN1 pati                                                      | ndocrine neoplasi<br>ent database<br>arini, Francesca) <sup>[1]</sup> : Giusti,  | a type 1       | : analysis of g                     | germline MEN1            | EndNote Desktop<br>EndNote Online<br>Other File Formats<br>Claim on Publons - track citations | ente    |
| Luisella) <sup>[1]</sup> ; Ma<br>Annamaria) <sup>[4]</sup><br>View Web of Sc | isi, L (Masi, Laura) <sup>[1]</sup> ; Boare<br>More<br>ience ResearcherID and OR | etto, F (Boare | etto, Francesca) <sup>[2]</sup> ; ; | Zovato, S (Zovato, Stefa | nia)<br>Print<br>Email                                                                        | , A (Co |
| ENDOCRINE<br>Volume: 62 Iss<br>DOI: 10.1007/s<br>Published: OCT              | sue: 1 Pages: 215-233<br>12020-018-1566-8<br>1 2018                              |                |                                     |                          |                                                                                               |         |

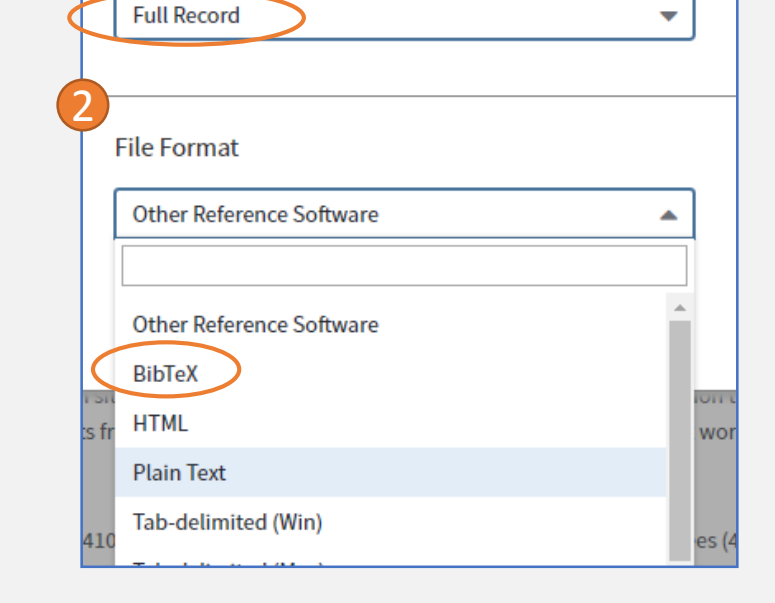

**Export Records to File** 

Record Content:

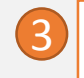

Quindi clicca *export* e salva il file nel pc. Ora puoi importare il file in Publons

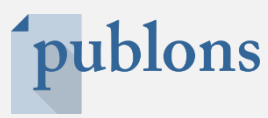

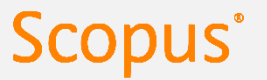

Una volta individuata la pubblicazione (o il set di pubblicazioni) da esportare clicca su *Export* 

🕣 Export) 🛃 Download 🛛 🛱 Print 🖾 E-mail 📅 Save to PDF 🕁 Add to List More... 🗲

View at Publisher

Oncologist Volume 23, Issue 9, September 2018, Pages 1033-1038

Lenalidomide in Pretreated Mantle Cell Lymphoma Patien in Daily Clinical Practice (the Lenamant Study) (Article) (Open Access) Stefoni, V.<sup>a</sup>, Pellegrini, C.<sup>a</sup>, Broccoli, A.<sup>a</sup>, Baldini, L.<sup>b</sup>, Tani, M.<sup>c</sup>, Cencini, E.<sup>d</sup>, Figuera, A.<sup>e</sup>, Visco, C.<sup>1</sup>, Arcaini, L.<sup>m</sup>, Fama, A.<sup>n</sup>, Marasca, R.<sup>o</sup>, Volpetti, S.<sup>p</sup>, Castellino, A.<sup>q</sup>, Califano, C.<sup>r</sup>, Argnani, L.<sup>a</sup>, Zinzani, P.L.<sup>a</sup> ⊠ Q

<sup>a</sup>Institute of Hematology, University of Bologna, Bologna, Italy <sup>b</sup>Division of Hematology, Fondazione IRCCS Ospedale Maggiore Policlinico, Università degli Studi <sup>c</sup>Unit of Hematology, Santa Maria delle Croci Hospital, Ravenna, Italy

View additional affiliations 🗸

Seleziona uno tra i formati *RIS Format, CSV, BibTeX* e poi il bottone *Export* 

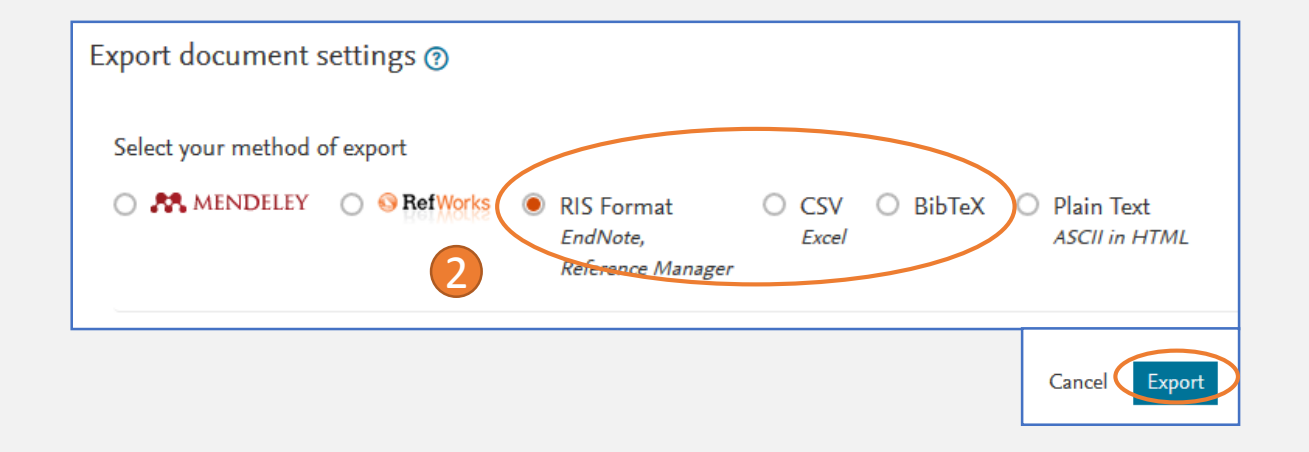

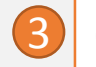

Quindi salva il file nel pc. Ora puoi importare il file in Publons

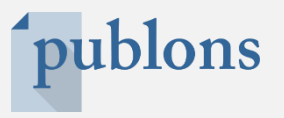

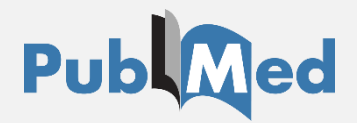

Una volta individuata la pubblicazione (o il set di pubblicazioni) da esportare clicca su *Send to*  $\rightarrow$  *File*  $\rightarrow$  seleziona il formato *CSV* e clicca *Create File* 

| Format: Abstract -                                                                                                    | 2 <                             | Send to -       |
|----------------------------------------------------------------------------------------------------|---------------------------------|-----------------|
|                                                                                                    | Choose Destination              | n               |
| Lancet Oncol. 2016 Mar;17(3):319-31. doi: 10.1016/S1470-2045(15)00559-8. Epub 2016 Feb 16.                                                                                                    | File                            | Clipboard       |
| Lenalidomide versus investigator's choice in relapsed or refractory mantle c                                                                                                    | <ul> <li>Collections</li> </ul> | E-mail          |
| 002; SPRINT): a phase 2, randomised, multicentre trial.                                                                                                    | Order                           | My Bibliography |
| Trněný M <sup>1</sup> , Lamy T <sup>2</sup> , Walewski J <sup>3</sup> , Belada D <sup>4</sup> , Mayer J <sup>5</sup> , Radford J <sup>6</sup> , Jurczak W <sup>7</sup> , Morschhauser F <sup>8</sup> , Alexeeva J <sup>9</sup> , Rule S <sup>10</sup> ,                                                                                                    | Citation manager                |                 |
| Thyss A <sup>13</sup> , Kuzmin A <sup>14</sup> , Voloshin S <sup>15</sup> , Kuliczkowski K <sup>16</sup> , Giza A <sup>7</sup> , Milpied N <sup>17</sup> , Stelitano C <sup>18</sup> , Marks R <sup>19</sup> , Trümper L <sup>20</sup> , Biyuk MI <sup>21</sup> Arcaini L <sup>23</sup> . SPRINT trial investigators and in collaboration with the European Mantle Cell Lymphoma Network | Download 1 items.               |                 |
| ⊕ Author information                                                                                                    | Format                          |                 |
| Abstract                                                                                                    | CSV                             |                 |
| BACKGROUND: Lenalidomide, an immunomodulatory drug with antineoplastic and antiproliferative effects, she                                                                                                    | Create File                     |                 |

Quindi salva il file nel pc. Ora puoi importare il file in Publons

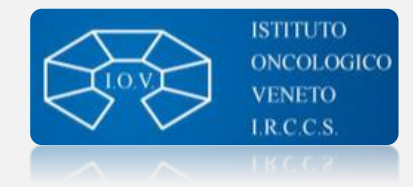

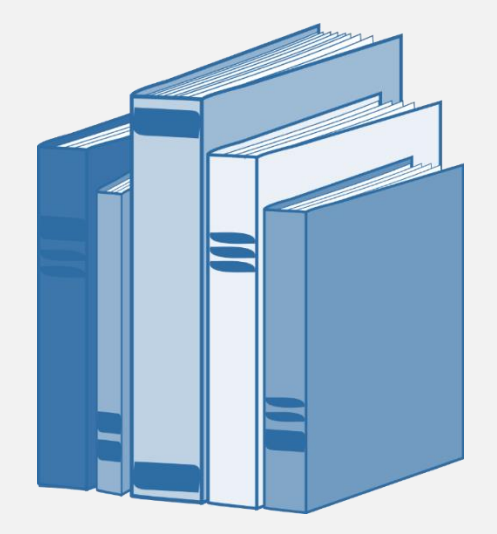

Se hai domande o suggerimenti scrivi a <u>biblioteca@iov.veneto.it</u> Oppure chiama i numeri 049 8217410/049 8215523

Biblioteca IOV

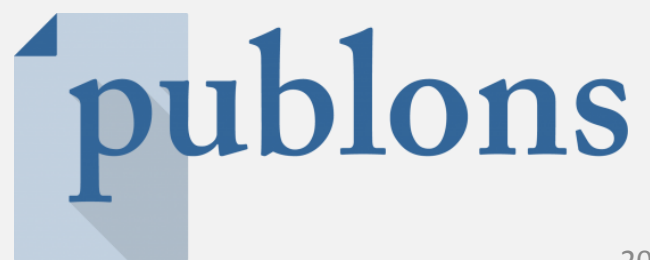